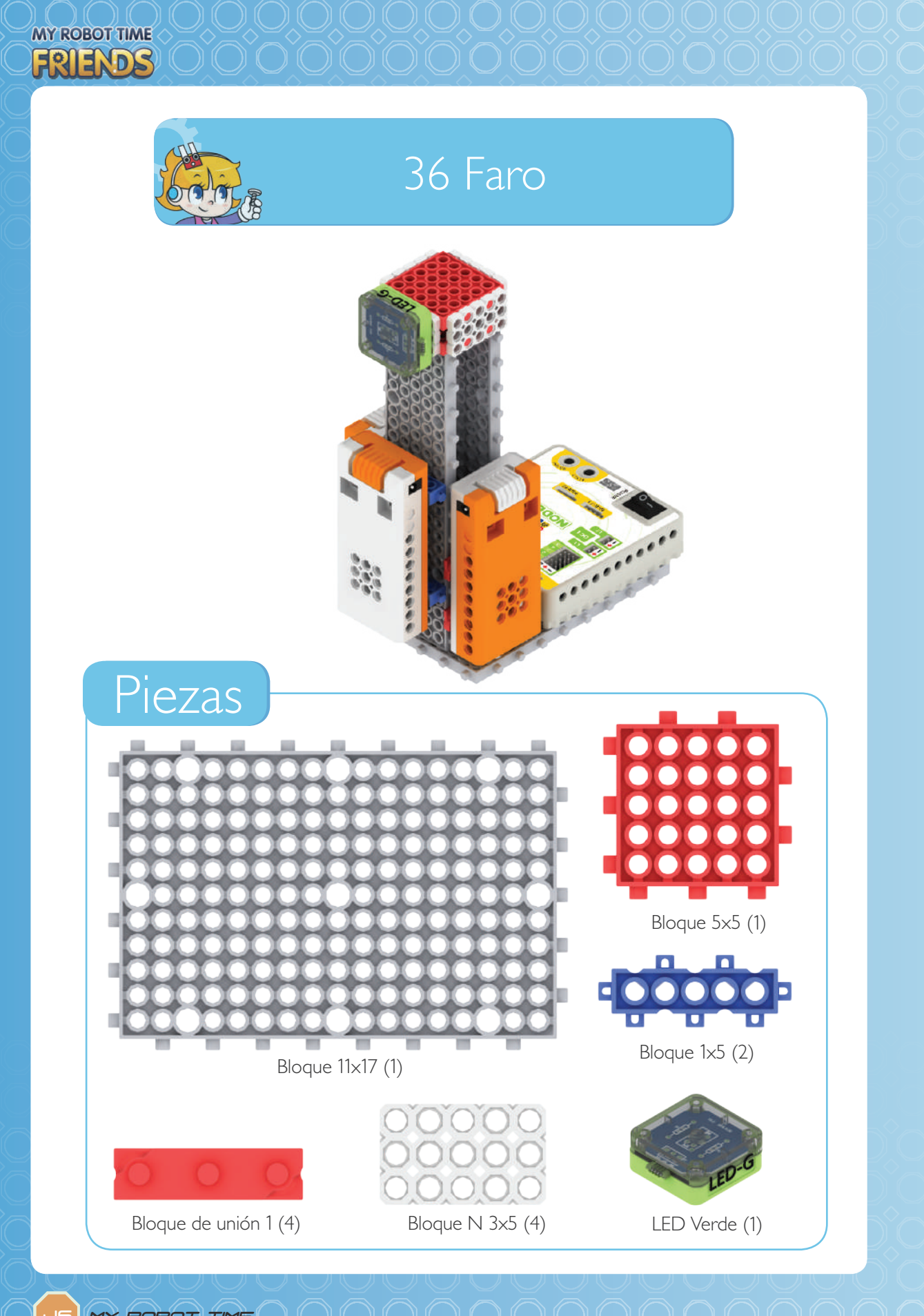

MY ROBOT TIME

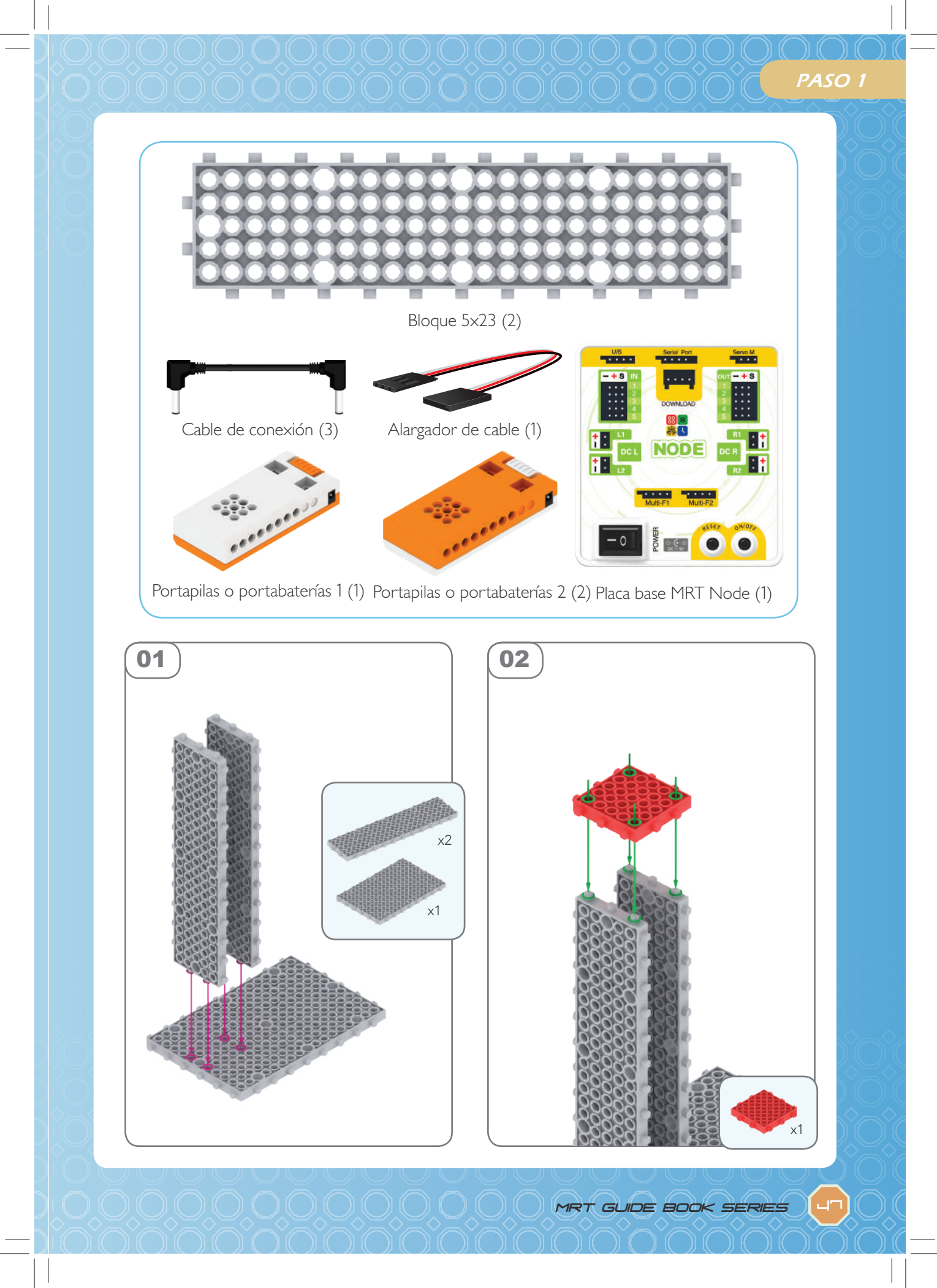

MY ROBOT TIME

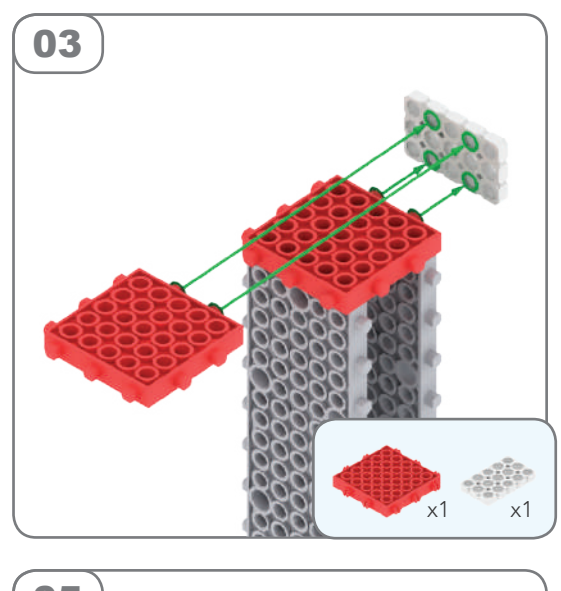

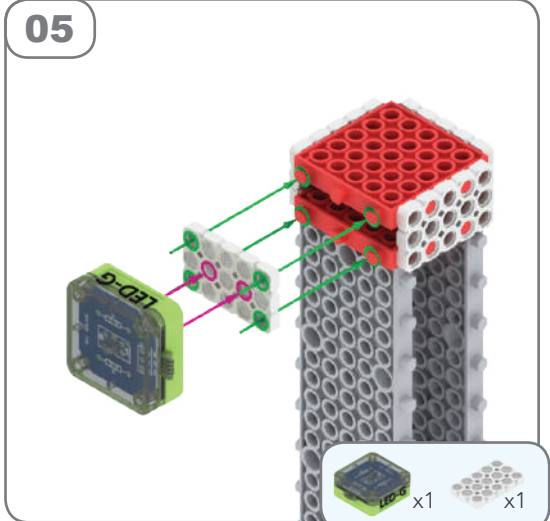

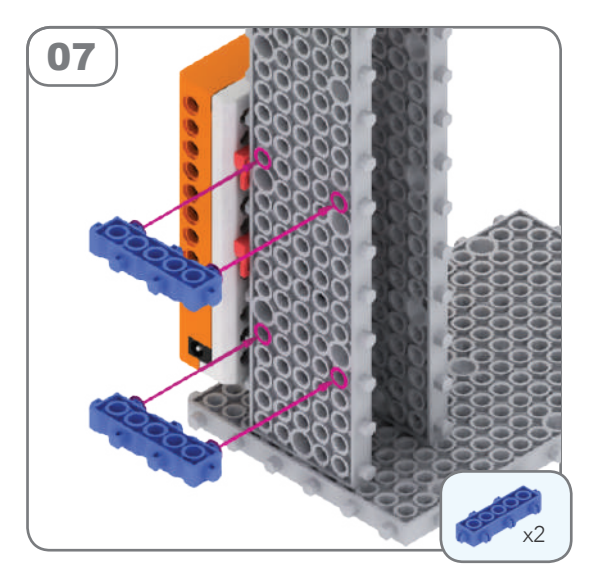

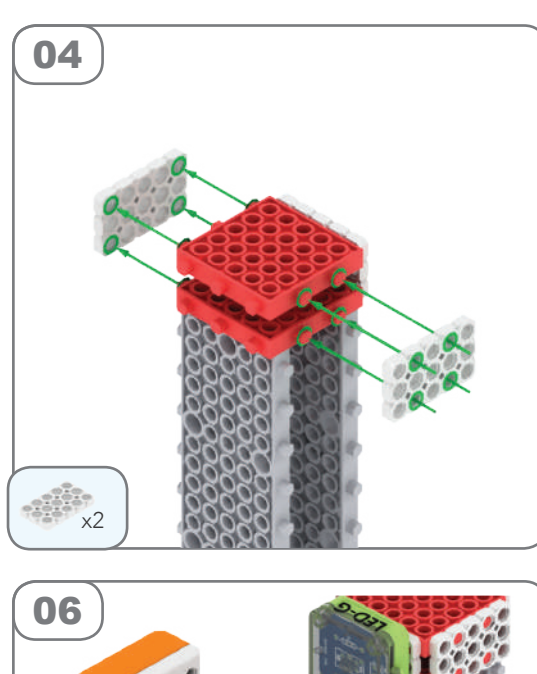

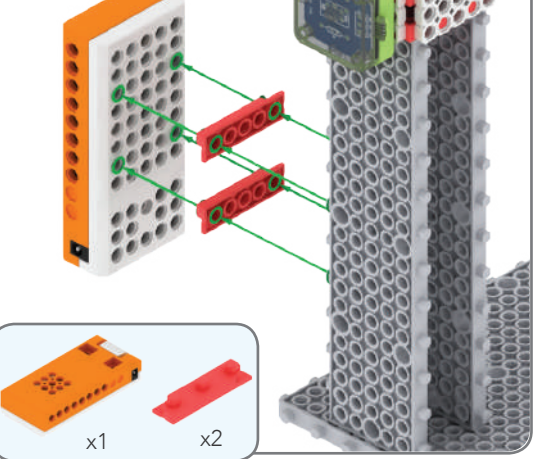

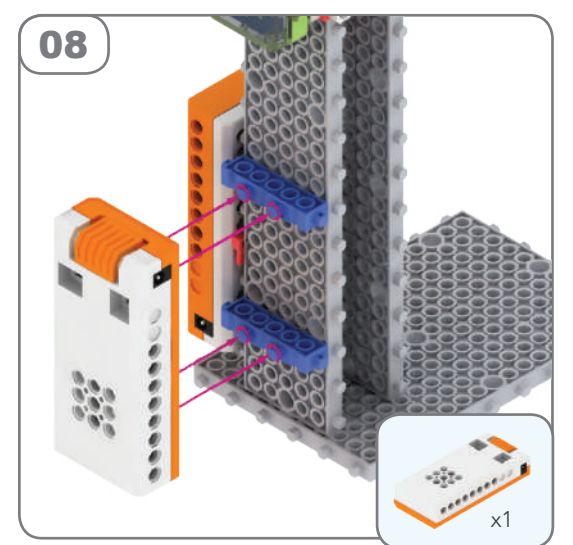

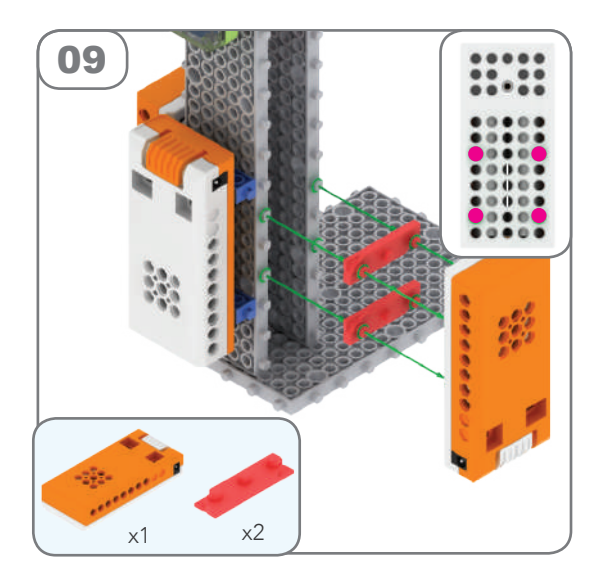

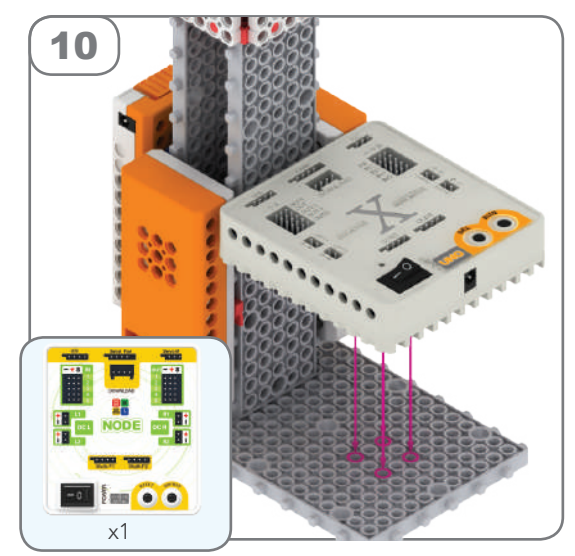

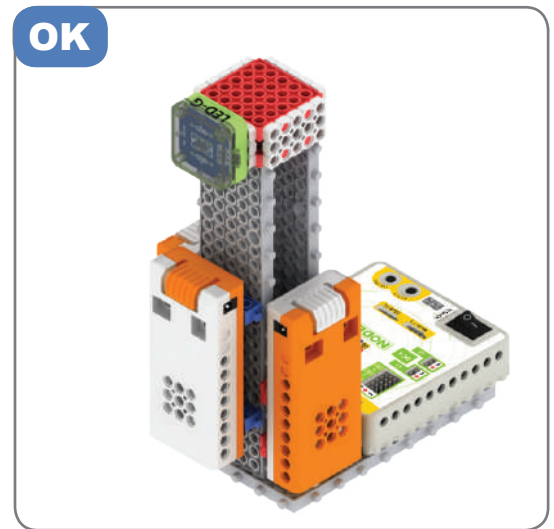

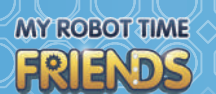

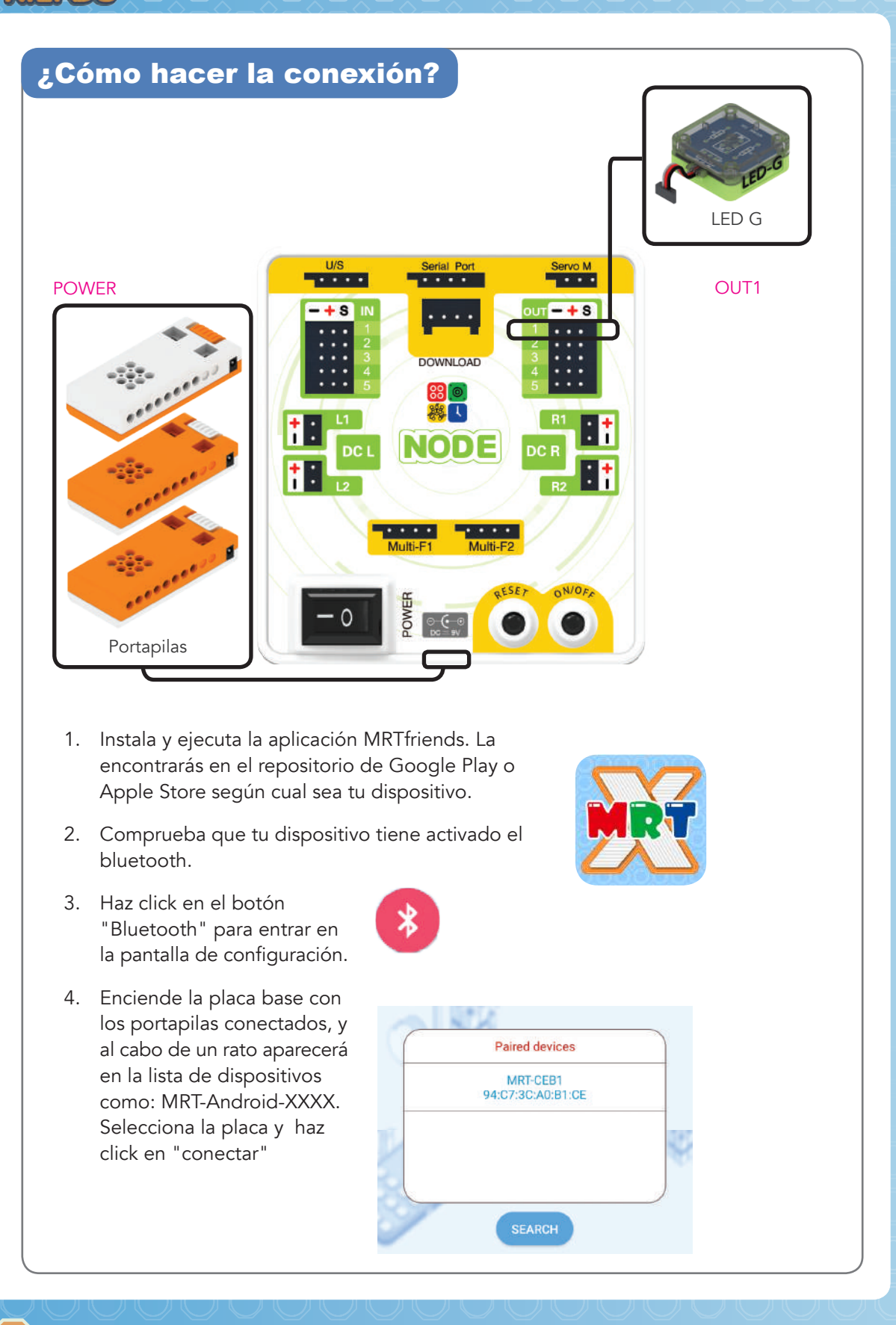

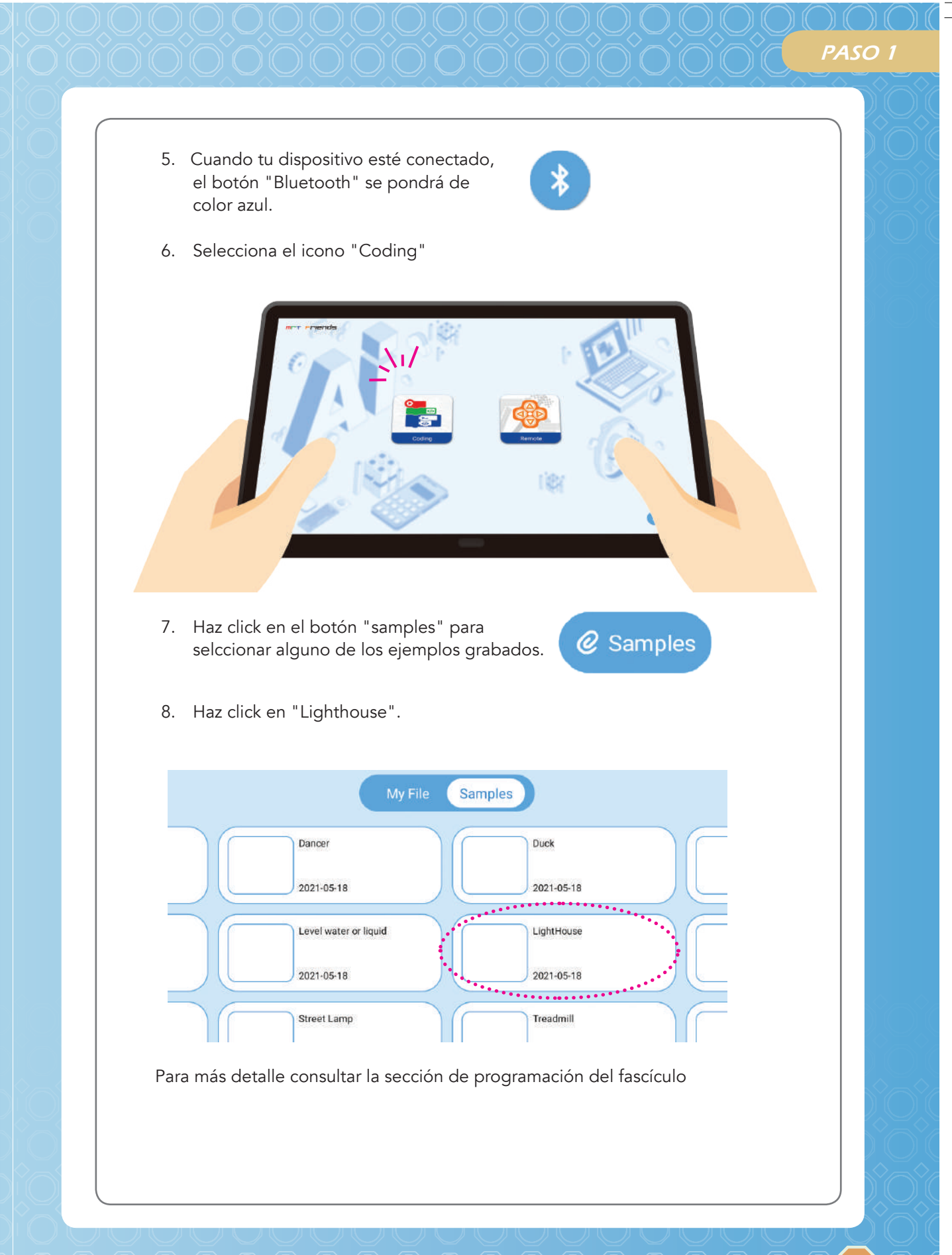